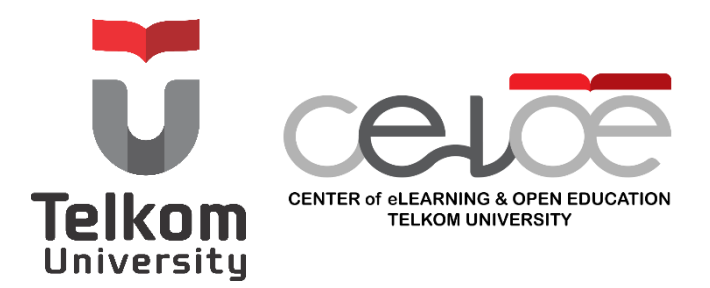

# User Manual Enrollment LMS

For Lecturers and Students

## Panduan Enrollment Untuk Dosen dan Mahasiswa

https://celoe.telkomuniversity.ac.id Gedung Bangkit Telkom University, Lt.5 Jl. Telekomunikasi Terusan Buah Batu Bandung - 40257, Indonesia mail: infoceloe@telkomuniversity.ac.id phone: +62 821-1666-3563

### Daftar Isi

| Enroll Dosen ke Kelas oleh Dosen via iGracias         | 1   |
|-------------------------------------------------------|-----|
| Enroll Dosen ke Kelas oleh LAK via CeLOE Dashboard    | 3   |
| Enroll Mahasiswa ke Kelas oleh Mahasiswa via iGracias | 8   |
| Enroll Mahasiswa ke Kelas oleh Dosen Pengampu via LMS | .10 |

#### Enroll Dosen ke Kelas oleh Dosen via iGracias

**Step 1** --- Masuk ke situs <u>https://igracias.telkomuniversity.ac.id/</u>. Buka menu CeLOE, kemudian pilih Sinkronisasi Matakuliah.

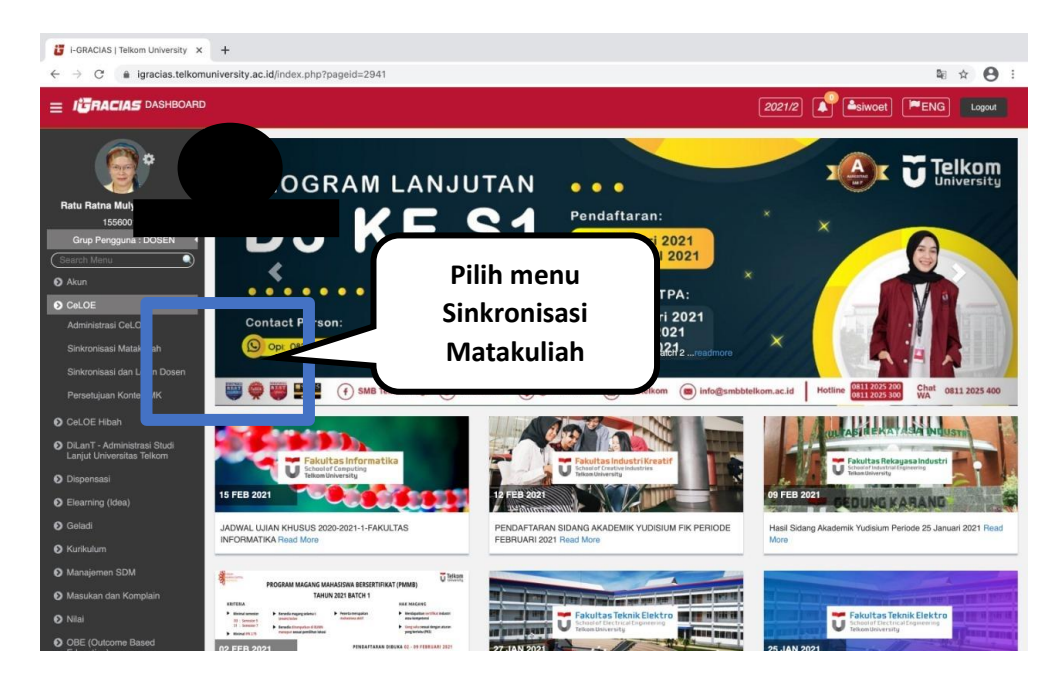

**Step 2** --- Masukan data yang diperlukan, kemudian klik tombol Enrol MK untuk meng enrol user ke matakuliah Kelas nya di LMS dengan jika matakuliah Kelas nya sudah ada di LMS atau klik tombol Sinkronisasi Kelas jika create MK Kelas jika belum ada dan jika data dari igracias sesuai, enrol semua peserta dari data igracias.

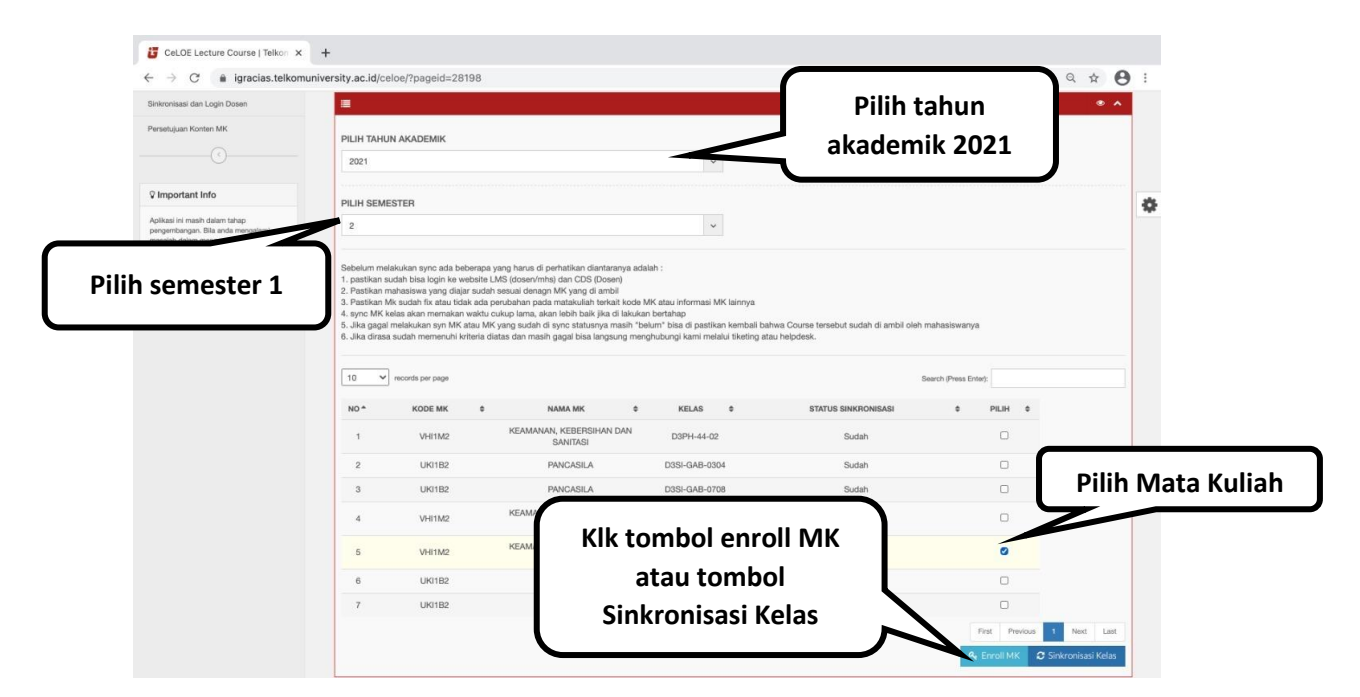

**Step 3 ---** Jika telah selesai, anda dapat ceak hasilnya di <u>http://lms.telkomuniversity.ac.id/</u> seperti tampilan berikut.

| e              | ≡ [] Recent≁            |                                              |                             |                                                 |                                  | A Teacher CELOE |
|----------------|-------------------------|----------------------------------------------|-----------------------------|-------------------------------------------------|----------------------------------|-----------------|
| 80             |                         |                                              |                             |                                                 |                                  |                 |
| #              |                         | CeLOE - Learning Mana<br>Dashboard / Courses | gement System (LMS)         |                                                 | Add a new course Manage courses  |                 |
| Ħ              |                         | All categories                               | Sort (none)                 | Search courses Q                                |                                  |                 |
| D              |                         | My Courses Courses                           |                             |                                                 |                                  |                 |
| 1              |                         |                                              |                             |                                                 |                                  |                 |
| 6              | My courses              |                                              |                             | 0.000.                                          |                                  | <               |
| ۶              | P Online Learning Exper | rience for Te                                |                             | 00000                                           |                                  |                 |
|                | 📂 MSH1B3-NEW            |                                              |                             | .00 0.                                          |                                  |                 |
|                | 😂 MSH2A3-NEW            |                                              | <u> </u>                    |                                                 |                                  |                 |
|                | 🞓 GAMA4011              | perience for TelU<br>dents                   | MATEMATIKA<br>Miscellaneous | MSHZA3 - MATEMATIKA<br>DISKRIT<br>Miscellaneous | Kelas GAMA 4011<br>Miscellaneous |                 |
|                | 🞓 GAMA 4013             | cellaneous                                   |                             |                                                 |                                  |                 |
| Q <sup>6</sup> |                         | O Start                                      | O Start                     | O Start                                         | O Start                          |                 |

#### Enroll Dosen ke Kelas oleh LAK via CeLOE Dashboard

**Step 1 ---** Buka situs <u>https://celoe.telkomuniversity.ac.id/dashboard</u>, kemudian Sign In menggunakan username dan password SSO/iGracias.

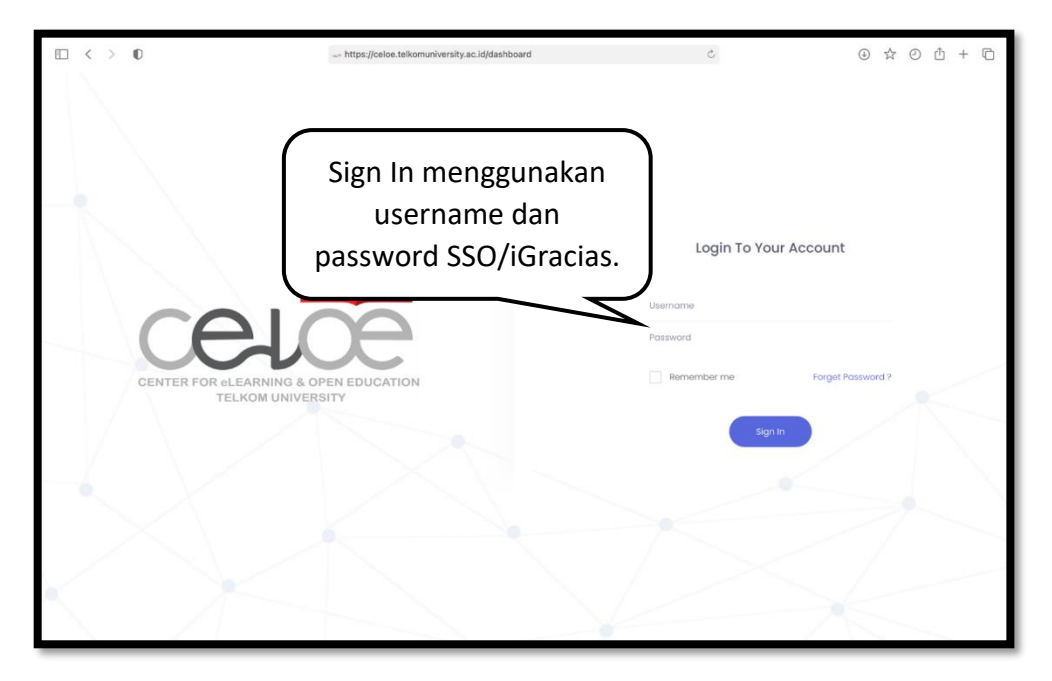

Step 2 --- Buka menu "LMS", kemudian pilih "Enroll LMS".

| € < > €                                                              |                                    | eloe.telkomuniversity.ac.id | C | ☆ ② ≙ + ⊡ |
|----------------------------------------------------------------------|------------------------------------|-----------------------------|---|-----------|
| celõe «                                                              |                                    |                             |   |           |
| Dashboard                                                            |                                    |                             |   |           |
| Services                                                             |                                    |                             |   |           |
| Ticket                                                               |                                    |                             |   |           |
| Front Page                                                           |                                    |                             |   |           |
| Site Setting                                                         |                                    |                             |   |           |
| Sync Master Data                                                     |                                    | ר                           |   |           |
| CDS >                                                                | Buka menu "LMS"                    |                             |   |           |
| LMS V                                                                | ۰                                  | J                           |   |           |
| <ul> <li>Mobile Setting</li> <li>Sync to LMS</li> </ul>              |                                    | _                           |   |           |
| - Enroll LMS                                                         |                                    |                             |   |           |
| <ul> <li>Exam Schedule</li> <li>Exam Topic &amp; Activity</li> </ul> |                                    | J                           |   |           |
| - Exam Deployment                                                    |                                    |                             |   |           |
| Course Management                                                    |                                    |                             |   |           |
| Report >                                                             | 2019 © Copyright Telkom University |                             |   |           |

|          | < > 0                                                  |   |      |                        |                                         | eloe.telkomuni                   | ersity.ac.id | Ċ                    |             | \$           | 0 1 + 6         |
|----------|--------------------------------------------------------|---|------|------------------------|-----------------------------------------|----------------------------------|--------------|----------------------|-------------|--------------|-----------------|
| C        | нœ                                                     |   |      |                        |                                         |                                  |              |                      |             |              |                 |
| ٠        | Dashboard                                              |   | LMS  | Enroll LMS             |                                         |                                  |              |                      |             |              |                 |
| *        | Services                                               |   |      | Enroll LMS List        |                                         |                                  |              |                      |             |              |                 |
|          | Ticket                                                 |   |      |                        |                                         |                                  | Teka         | n tombo              |             |              |                 |
| *        | Front Page                                             |   | Facu | lty                    | Study Program                           | Course                           | "Ad          | ld New"              |             |              |                 |
| *        | User Management                                        |   | All  | Faculty ~              | All Study Progra                        | All Cour                         |              | _                    |             | ~            |                 |
| 100      | Site Setting                                           |   |      | 0h                     |                                         |                                  |              |                      |             |              |                 |
| 8        | Sync Master Data                                       |   | 2    | search                 |                                         |                                  |              | + Add Nev            | import CSV  | Export CSV   | Print           |
| 8        | CDS                                                    |   |      |                        |                                         |                                  |              |                      |             | ✔ Select All | Delete Selected |
| <u>_</u> | LMS                                                    |   |      | Created Date 🔸         | Faculty                                 | Study Program                    | Subject Code | Course Name          | Class       | Delete       | Action          |
| 8        | Mobile Setting                                         |   |      | 2021-01-27<br>09:35:18 | FAKULTAS<br>EKONOMI DAN<br>BISNIS (FEB) | PRODI SI<br>MANAJEMEN<br>(FEB)   | EBI4H4       | MANAJEMEN<br>TALENTA | MB-HTCD3-B  |              | 8 8             |
| -        | Enroll LMS                                             |   |      | 2021-01-21<br>15:37:46 | FAKULTAS<br>EKONOMI DAN<br>BISNIS (FEB) | SI International<br>ICT Business | EBI1E3       | PENGANTAR<br>BISNIS  | MB-44-INT-2 |              | 8 8             |
|          | Exam Schedule<br>Exam Topic & Activity<br>Verification |   |      | 2021-01-21<br>15:37:04 | FAKULTAS<br>EKONOMI DAN<br>BISNIS (FEB) | SI International<br>ICT Business | EB/IE3       | PENGANTAR<br>BISNIS  | MB-44-INT-I |              | 6 1             |
| 86.      | Course Management                                      |   |      | 2021-01-21<br>15:35:59 | FAKULTAS<br>EKONOMI DAN<br>BISNIS (FEB) | PRODI SI<br>MANAJEMEN<br>(FEB)   | EBITE3       | PENGANTAR<br>BISNIS  | MB-44-14    |              | 6 1             |
| 1.2      | Report                                                 | × | ×    | 2021-01-21<br>15:35:22 | FAKULTAS<br>EKONOMI DAN                 | PRODI SI<br>MANAJEMEN            | EBI1E3       | PENGANTAR<br>BISNIS  | MB-44-13    |              | 6 1             |

**Step 3** --- Tekan tombol "Add New" untuk enroll dosen ke LMS.

**Step 4 ---** Isi kolom "Course", "User", dan "Role" sesuai dengan kebutuhan. Kemudian klik tombol "Submit".

| Add Enroll LMS                 | ×            |
|--------------------------------|--------------|
| Course                         |              |
| Please select a course         | ~            |
| User                           |              |
| Please select one or more user |              |
| Role                           |              |
| Please select a role           | ~            |
|                                |              |
|                                |              |
|                                | Close Submit |

| $\blacksquare  <  >  \blacksquare$                             |             |                        |                                         | eloe.telkomuniv                  | ersity.ac.id | ڻ<br>ک               |             | <u>له</u>         | 0 1 + 6         |
|----------------------------------------------------------------|-------------|------------------------|-----------------------------------------|----------------------------------|--------------|----------------------|-------------|-------------------|-----------------|
| celõe                                                          |             |                        |                                         |                                  |              |                      |             |                   |                 |
| Dashboard Services Ticket Front Page                           | >           | LMS Enroll LMS         |                                         |                                  | No           | tif berha            | sil         |                   |                 |
| <ul> <li>User Management</li> <li>Site Setting</li> </ul>      |             | Faculty                | d successfully<br>Study Program         | Course                           | 0            |                      | Role        |                   | ×               |
| <ul> <li>Sync Master Data</li> <li>CDS</li> <li>LMS</li> </ul> | ><br>><br>• | , Search               | Allocady Hogica                         |                                  | -            | + Add New            | Import CSV  | Export CSV        | 🖶 Print         |
| <ul> <li>Mobile Setting</li> <li>Sync to LMS</li> </ul>        |             | Created Date 🔸         | Faculty                                 | Study Program                    | Subject Code | Course Name          | Class       | Select All Delete | Delete Selected |
| - Enroll LMS<br>- Exam Schedule                                |             | 2021-02-02<br>13:27:58 | FAKULTAS<br>EKONOMI DAN<br>BISNIS (FEB) | PRODI SI<br>MANAJEMEN<br>(FEB)   | EBI4H4       | MANAJEMEN<br>TALENTA | MB-HTCD3-A  |                   | 2 0             |
| Exam Topic & Activity<br>Verification<br>Exam Deployment       |             | 2021-01-27<br>09:35:18 | FAKULTAS<br>EKONOMI DAN<br>BISNIS (FEB) | PRODI SI<br>MANAJEMEN<br>(FEB)   | EBI4H4       | MANAJEMEN<br>TALENTA | MB-HTCD3-B  |                   | 8 0             |
| Course Management                                              |             | 2021-01-21<br>15:37:46 | FAKULTAS<br>EKONOMI DAN<br>BISNIS (FEB) | S1 International<br>ICT Business | EBIIE3       | PENGANTAR<br>BISNIS  | MB-44-INT-2 |                   | 6               |
|                                                                |             | ► 2021-01-21           | FAKULTAS                                | S1 International                 | EBIIE3       | PENGANTAR            | MB-44-INT-1 |                   | 2 0             |

Step 5 --- Jika berhasil, akan ada notif "Data submitted successfully".

Step 6 --- Untuk enroll lebih dari satu dosen/course, gunakan fitur "import CSV".

| € < > €                                                 |                        |                                         | a celoe.telkomuni                | versity.ac.id | C                    |             | \$           | 0 🖞 + 🖸         |
|---------------------------------------------------------|------------------------|-----------------------------------------|----------------------------------|---------------|----------------------|-------------|--------------|-----------------|
| celice «                                                |                        |                                         |                                  |               |                      |             |              |                 |
| Dashboard                                               | LMS Enroll LMS         |                                         |                                  |               |                      |             |              |                 |
| 💥 Services                                              | 🛃 Enroll LMS List      |                                         |                                  |               |                      |             |              |                 |
| Ticket                                                  |                        |                                         |                                  |               | Klik "I              | mnort C     | sv″ –        |                 |
| Front Page                                              | Faculty                | Study Program                           | Course                           |               |                      | mporte      | J J          |                 |
| 💄 User Management                                       | All Faculty ~          | All Study Progr                         | a V All Cour                     | se            | •                    |             |              |                 |
| Site Setting                                            | O Search               |                                         |                                  |               | + Add No             |             | Export CS    | W Print         |
| Sync Master Data                                        |                        |                                         |                                  |               | 1- Maaria            | anport out  |              |                 |
| CDS                                                     |                        |                                         |                                  |               |                      |             | ✓ Select All | Delete Selected |
| 🛃 ums 🗸                                                 | Created Date 🔸         | Faculty                                 | Study Program                    | Subject Code  | Course Name          | Class       | Delete       | Action          |
| <ul> <li>Mobile Setting</li> <li>Sync to LMS</li> </ul> | 2021-01-27<br>09:35:18 | FAKULTAS<br>EKONOMI DAN<br>BISNIS (FEB) | PRODI SI<br>MANAJEMEN<br>(FEB)   | EBI4H4        | MANAJEMEN<br>TALENTA | MB-HTCD3-B  |              | 6               |
| - Enroll LMS                                            | 2021-01-21<br>15:37:46 | FAKULTAS<br>EKONOMI DAN                 | SI International<br>ICT Business | EBIIE3        | PENGANTAR<br>BISNIS  | MB-44-INT-2 |              | 6 6             |
| - Exam Schedule                                         |                        | DISNES (FED)                            |                                  |               |                      |             |              |                 |
| Exam Topic & Activity<br>Verification                   | 2021-01-21<br>15:37:04 | FAKULTAS<br>EKONOMI DAN<br>BISNIS (FEB) | SI International<br>ICT Business | EBIIE3        | PENGANTAR<br>BISNIS  | MB-44-INT-1 |              | 8 1             |
| <ul> <li>Exam Deployment</li> </ul>                     | 5 0001 01 01           | FAMILITAD                               | 0000101                          | 50453         | STREAMTAR            | 100 44 14   |              |                 |
| Course Management                                       | 15:35:59               | EKONOMI DAN<br>BISNIS (FEB)             | MANAJEMEN<br>(FEB)               | EDHES         | BISNIS               | MD-44-14    |              |                 |
| Report                                                  | 2021-01-21<br>15:35:22 | FAKULTAS<br>EKONOMI DAN                 | PRODI SI<br>MANAJEMEN            | EB/IE3        | PENGANTAR<br>BISNIS  | MB-44-13    |              | 6               |

Step 7 --- Upload file .CSV yang sesuai dengan template, kemudian klik "Import".

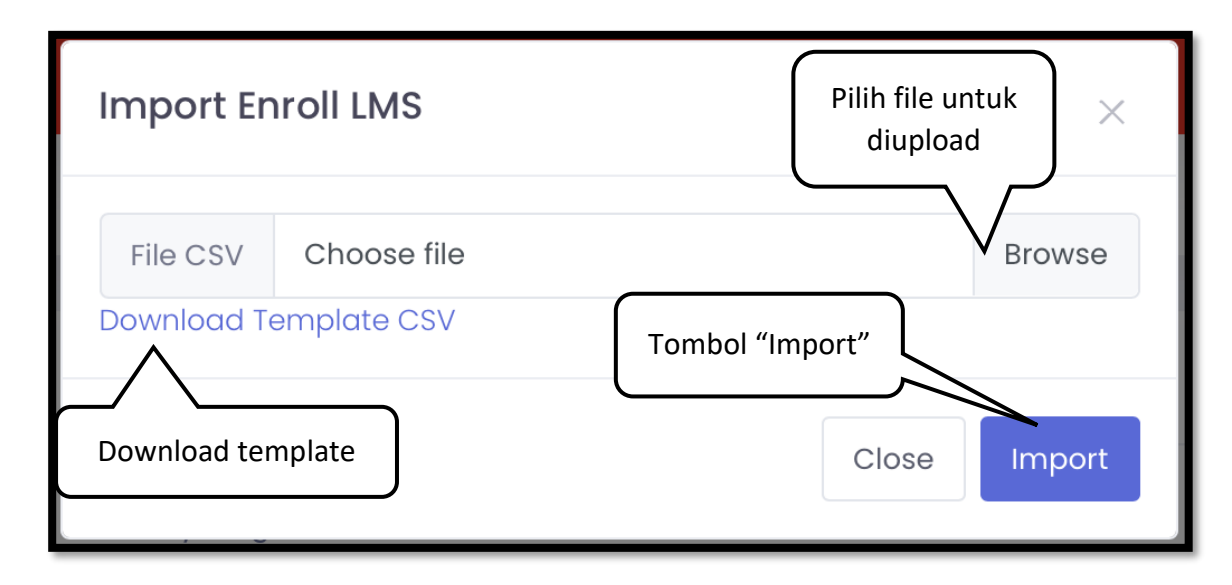

**Step 8** --- Cek kembali data yang berhasil dibaca oleh sistem, pastikan status "OK" pada setiap enrollment. Jika data sudah sesuai, klik "Import Data"

| ▣ < > ₽                                                                                                    |                                    | 🚊 celoe.telkomuniversity.ac.id         | 5        |                |
|----------------------------------------------------------------------------------------------------|------------------------------------|----------------------------------------|----------|----------------|
| celœ                                                                                                    |                                    |                                        |          |                |
| <ul> <li>Dashboard</li> <li>Services</li> <li>Ticket</li> <li>Front Page</li> </ul>                                 | LMS Enroll LMS                     | Klik "Impo                             | rt Data" | import Data    |
| User Management                                                                                                    | 1 data read, 1 valid data          | a, 0 invalid data.                     |          | ×              |
| Sync Master Data                                                                                                    | Course                             | Employee Id                            | Role Nam | e Status       |
| CDS                                                                                                    | EBI4H4 - MB-HTCD3-A                | 14870024-1 - GEDE AGUNG ARY WISUDIAWAN | Teacher  | ~~~~~          |
|                                                                                                    | Back to Enroll LMS                 |                                        |          | $\_/ \searrow$ |
| - Sync to LMS                                                                                                    |                                    |                                        | D.       | ostikan        |
| - Enroll LMS                                                                                                    |                                    |                                        | Fa       |                |
| <ul> <li>Exam Schedule</li> <li>Exam Topic &amp; Activity</li> <li>Verification</li> <li>Exam Deployment</li> </ul> |                                    |                                        | berst    | atus "OK"      |
| Course Management                                                                                                   |                                    |                                        |          |                |
| Report                                                                                                    | 2019 © Copyright Telkom University |                                        |          |                |

**Step 9** --- Data yang berhasil diproses akan masuk kedalam tabel.

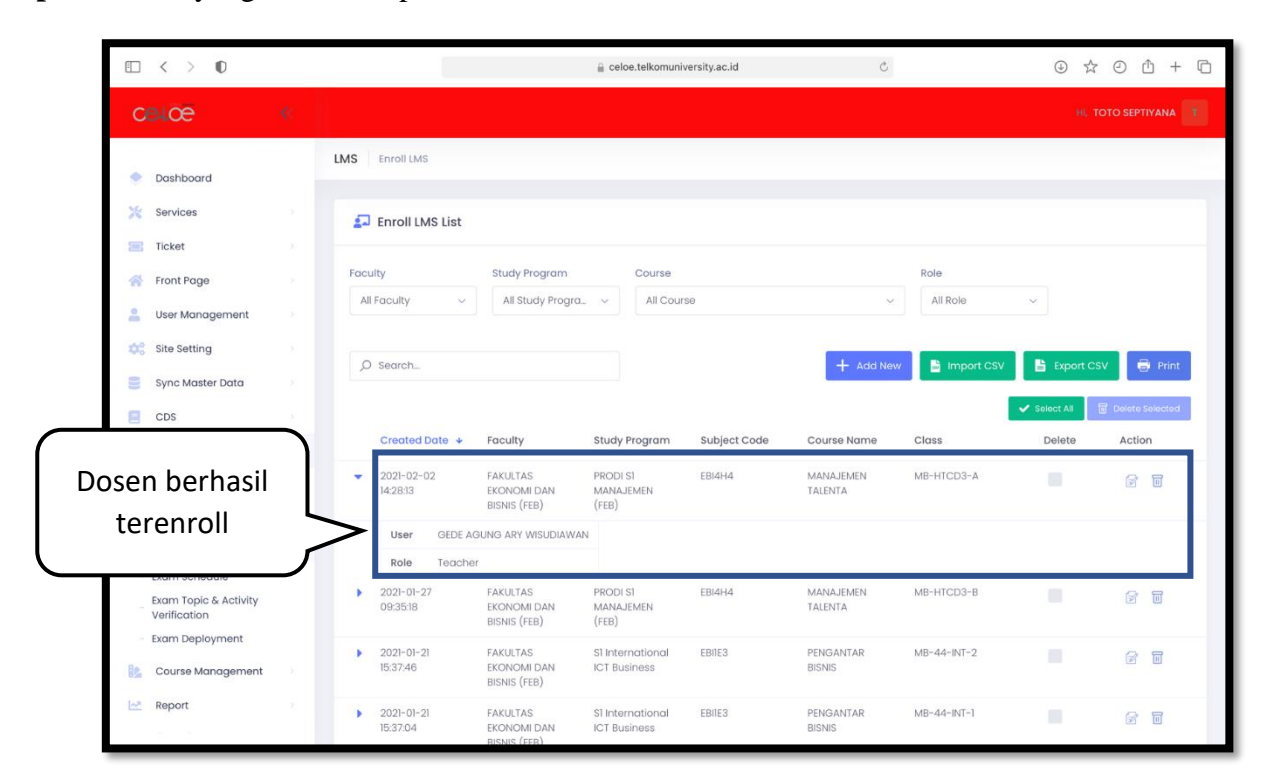

#### Enroll Mahasiswa ke Kelas oleh Mahasiswa via iGracias

**Step 1** --- Masuk ke situs <u>https://igracias.telkomuniversity.ac.id/</u>. Buka menu CeLOE, kemudian pilih Sinkronisasi Matakuliah.

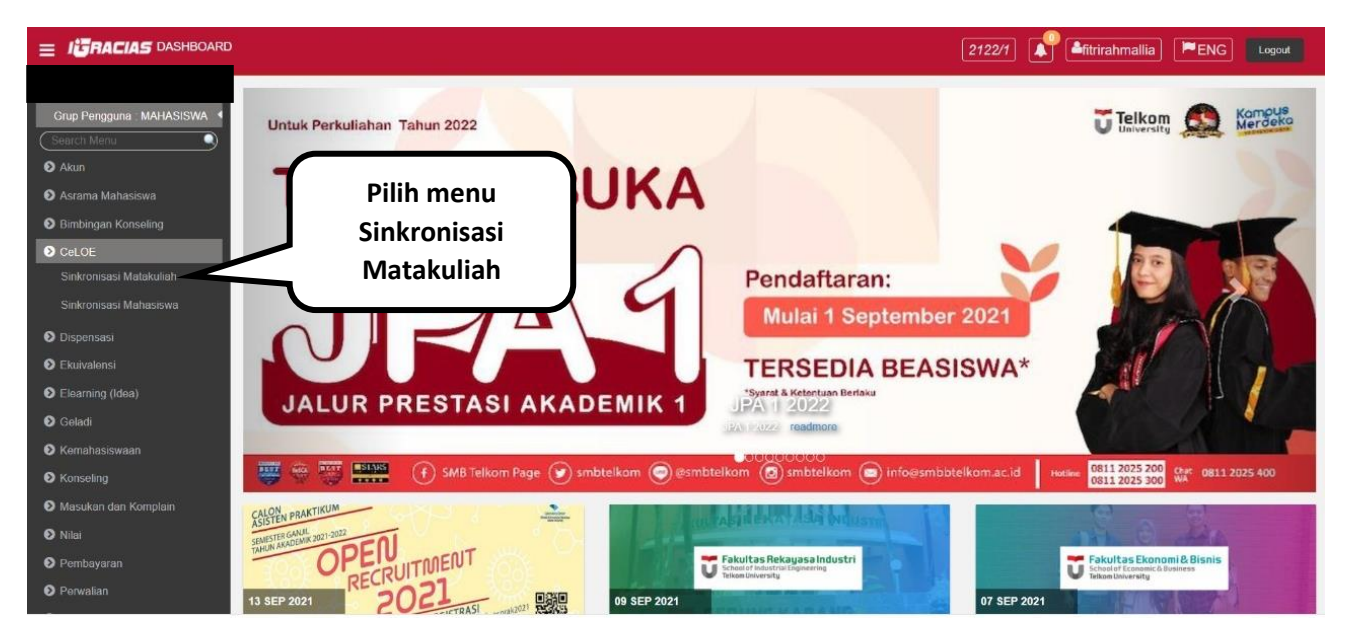

Step 2 --- Masukan data yang diperlukan, kemudian klik tombol Sinkronisasi

| Sinkronisasi Mahasiswa                                                                                                  |              | _              |                                     |             |                     |                       | *                    |
|----------------------------------------------------------------------------------------------------|--------------|----------------|-------------------------------------|-------------|---------------------|-----------------------|----------------------|
| (<)                                                                                                    | =            |                |                                     |             |                     | Pilih tahun           | • • •                |
| V Important Info                                                                                                    | PILIH TAHUN  | AKADEMIK       |                                     |             |                     | alvadamili            |                      |
| Aplikasi ini masih dalam tahap                                                                                          | 2021         |                |                                     |             |                     | акадетік              |                      |
| pengembangan, bila anda mengalami<br>masalah dalam menggunakan aplikasi ini<br>silahkan menghubungi Helpdesk Direktorat | PILIH SEMEST | TER            |                                     |             |                     |                       |                      |
| Sistem Informasi (+62821-2740-4663)                                                                                     | 1            |                |                                     |             | ~                   |                       |                      |
|                                                                                                    | 10 V re      | cords per page |                                     |             |                     | Search (Press Enter): |                      |
| ilih semester                                                                                                    | NO+          | KODE MK        | NAMA MK                             | KELAS 👳     | STATUS SINKRONISASI | ¢ PILIH ¢             |                      |
|                                                                                                    |              | DKI3D3         | PENGEMBANGAN<br>KOMUNITAS KRIYA     | KR-42-02B   | Sudah               |                       |                      |
|                                                                                                    | 2            | DKI2H3         | ORNAMEN DAN KAIN<br>TRADISIONAL     | KR-42-02B   | Sudah               |                       | Pilih mata kuli      |
|                                                                                                    | 3            | DKI3E2         | TREN FASHION                        | KR-42-02    | Sudah               | 0                     | /                    |
|                                                                                                    | 4            | DKI223         | STUDIO 2: REKA RAKIT                | KR-42-02B   | Belum               | •                     | 1                    |
|                                                                                                    | 5            | DKI3C3         | BISNIS FASHION                      | KR-42-02B   | Sudah               | -                     |                      |
|                                                                                                    | 6            | UAI1A2         | PENDIDIKAN AGAMA<br>ISLAM DAN ETIKA | KR-41-GAB03 | Belum               |                       |                      |
|                                                                                                    | 7            | DKI4C3         | TECHNOTEXTILE                       | KR-42-02B   | Sudah               |                       |                      |
|                                                                                                    | 8            | DKI353         | STUDIO 5 : REKA LATAR               | KR-42-02B   | Belum               | First                 | Previous 1 Next Last |
|                                                                                                    | 4            |                |                                     |             |                     |                       | C Sinkronisasi       |
|                                                                                                    |              |                |                                     |             |                     |                       |                      |
|                                                                                                    |              |                |                                     |             | Setelah             | n semua diisi.        |                      |

**Step 3 ---** Tunggu hingga proses selesai. Setelah selesai, anda dapat cek hasilnya di <u>http://lms.telkomuniversity.ac.id/</u>.

| CeLOE                                                                           |                          |          |                                     |             |   |                     | <b>▲</b> <sup>0</sup> = -  | 5 |
|---------------------------------------------------------------------------------|--------------------------|----------|-------------------------------------|-------------|---|---------------------|----------------------------|---|
| Sinkronisasi Matakuliah                                                         | Success! Successf        | ліу      | Loading                             |             | × |                     |                            |   |
| Sinkronisasi Mahasiswa                                                          | CeLOE M                  | ATAKULIA | АН                                  |             |   |                     |                            |   |
| ♀ Important Info                                                                | =                        |          |                                     |             |   |                     | ۰ ۸                        |   |
| Aplikasi ini masih dalam tahap<br>pengembangan. Bila anda mengalami             | PILIH TAHUN AKAI         | DEMIK    |                                     |             |   |                     |                            |   |
| silahkan menghubungi Helpdesk Direktorat<br>Sistem Informasi (+82821-2740-4803) | 2021                     |          |                                     | ~           |   |                     |                            |   |
|                                                                                 | PILIH SEMESTER           |          |                                     |             |   |                     |                            |   |
|                                                                                 | 1                        |          |                                     | ~           |   |                     |                            |   |
|                                                                                 | 10 V<br>records per page |          |                                     |             |   | Search (Press       | Enter):                    |   |
|                                                                                 | NO 🕈                     | KODE MK  | ≎ NAMA MK ≎                         | KELAS 👳     |   | STATUS SINKRONISASI | e Pilih e                  |   |
|                                                                                 | 1                        | DKI3D3   | PENGEMBANGAN KOMUNITAS<br>KRIYA     | KR-42-02B   |   | Sudah               |                            |   |
|                                                                                 | 2                        | DKI2H3   | ORNAMEN DAN KAIN<br>TRADISIONAL     | KR-42-02B   |   | Sudah               |                            |   |
|                                                                                 | 3                        | DKI3E2   | TREN FASHION                        | KR-42-02    |   | Sudah               |                            |   |
|                                                                                 | 4                        | DKI223   | STUDIO 2: REKA RAKIT                | KR-42-02B   |   | Belum               |                            |   |
|                                                                                 | 6                        | DKI3C3   | BISNIS FASHION                      | KR-42-02B   |   | Sudah               |                            |   |
|                                                                                 | 6                        | UAI1A2   | PENDIDIKAN AGAMA ISLAM DAN<br>ETIKA | KR-41-GAB03 |   | Belum               |                            |   |
|                                                                                 | 7                        | DKI4C3   | TECHNOTEXTILE                       | KR-42-02B   |   | Sudah               |                            |   |
|                                                                                 | 8                        | DKI353   | STUDIO 5 : REKA LATAR               | KR-42-02B   |   | Belum               |                            |   |
|                                                                                 |                          |          |                                     |             |   |                     | First Previous 1 Next Last |   |

#### Enroll Mahasiswa ke Kelas oleh Dosen Pengampu via LMS

**Step 1 ---** Buka situs <u>http://lms.telkomuniversity.ac.id/</u>, dan masuk ke halaman utama course yang di ampu oleh dosen. Pilih menu participant di sebelah kiri.

| celce                            | ≡ C Recent-                                                                                                    | ٩                   | Teacher CELOE |
|----------------------------------|----------------------------------------------------------------------------------------------------|---------------------|---------------|
| 🗯 OLETS                          |                                                                                                    |                     |               |
| 🔮 Participants                   | Online Learning Experience for TelU Students<br>Deshboard / My courses / OLETS                                                                                                    | ۰ -                 |               |
| U Badges                         |                                                                                                    |                     |               |
| 🗑 Competencies                   | Pilih menu mig and Open Education (CeLOE)                                                                                                    | ^                   |               |
| I Grades                         | Management System (LMS) Telkom University                                                                                                    |                     |               |
| 🗅 by Unit Pelayanan Teknis (UPT) |                                                                                                    |                     |               |
| 🗅 Mengenal Dashboard Mahasisv    |                                                                                                    |                     | 2             |
| 🗅 Mengenal Topik Atau Pokok Bal  | Public delay history applications differ businessed if interactions taking taking the taking taking ta | 04105               |               |
| 🗅 Pengalaman Menjawab Quiz       | Tell menggunakan platem mengle yang taha dimografikasi dan dintegrasikan dengan aplikasi lain seperti bashbard dan sistem akademik (gracias). Ini adalah sebuah course yang<br>memberikan penglaman awal belajar secara daring bagi mahasiswa Telkom University melalui CeLOE LMS.                                                                                                    | COLOC               |               |
| D Pengalaman Mengumpulkan Ti     | Selain untuk pengenalan, course ini dibuat untuk latihan para mahasiswa Talkom University dalam penggunaan CeLOE LMS selama perkuliahan daring di Telkom University. Mari akses pengalaman belajar berikut:                                                                                                    |                     |               |
| D Pengalaman Post/reply Topik D  | Pengalaman Akses Events (Kegiatan) Pengalaman Akses Sumber Belajar Online Secara Mandiri Pengalaman Akses Aktivitas Belajar On                                                                                                    | ine                 |               |
| 🗅 Pengalaman Akses Materi Dan    | Events atau kegiatan belajar biasanya berkaitan dengan interaksi<br>Dalam perkuliahan online, disediakan sumber - sumber belajar secara onlir<br>online antara mahasi ewa dan dosen. Interaksi online dapat melalui imandiri. Cobalah akses contoh - contoh materi sebagia sumber belajar<br>untuk minocial                                                                                                    | <b>ve di</b><br>lik |               |
| Dashboard                        | bebrapa media (silahkan kik ontuk mencobal online berikut (silahkan kik ontuk mengakasa) - Mengenjakan Qiu<br>- Jadwal diskusi tatap muka online via zoom - Mengenal siklus belajar secara online - Mengumpulkan Tugas (assignment) - Mengengakasa Qiu                                                                                                    | in                  |               |
| 4 Cita koma                      | Jadwai tatap muka online via google meet     Jadwai tatap muka online via microsoft teams     Jadwal tatap muka online via microsoft teams     Contoh sumber belajar online berupa video interaktif     Memberikan Feedback Bagi Perbaikan                                                                                                    |                     | 0             |
|                                  | Perkuliahan Online                                                                                                    |                     |               |

Step 2 --- Setelah masuk ke halaman participant klik tombol enroll users.

|                                  | [] Recent -                                                              |                                     |                           |           |                  | ۹.           |
|----------------------------------|--------------------------------------------------------------------------|-------------------------------------|---------------------------|-----------|------------------|--------------|
| 🖻 OLETS                          |                                                                          |                                     |                           |           |                  |              |
| 🖶 Participants                   | Online Learning Experience<br>Dashboard / Mycourses / OLETS / Participar | for TelU Students                   |                           |           |                  |              |
| U Badges                         |                                                                          |                                     | 1                         |           | 1                | Ø -          |
| Competencies                     | Participants                                                             |                                     | Tombol                    | Enroll u  | sers 🛛           |              |
| 🖽 Grades                         |                                                                          |                                     |                           |           | <u> </u>         | Enrol users  |
| 🗅 by Unit Pelayanan Teknis (UPT) | Match Any * Salast                                                       | •                                   |                           |           |                  | 0            |
| 🗅 Mengenal Dashboard Mahasis     | tid madilies                                                             | •                                   |                           |           | Char 6           |              |
| 🗅 Mengenal Topik Atau Pokok Bal  | 445 participants found                                                   |                                     |                           |           | Ciear II         | Apply inters |
| 🗅 🛛 Pengalaman Menjawab Quiz     | First name All A B C D E F G                                             | GHIJKLMNOPQRS                       | TUVWXYZ                   |           |                  |              |
| 🗅 Pengalaman Mengumpulkan Ti     | Surname All A B C D E F G                                                | HIJKLMNOPQRS                        | TUVWXYZ                   |           |                  |              |
| Pengalaman Post/reply Topik D    | 1 2 3 4 5 6 7                                                            | 8 9 10 23 <b>&gt;</b>               |                           |           |                  |              |
| D Pengalaman Akses Materi Dan    | First name / Surname *                                                   |                                     |                           |           |                  | Status<br>—  |
| Course badge ladder (disabled)   | LATHAN ABDILLAH FASYA                                                    | 1501210003 lathansa@student.telkomu | niversity.ac.id Student   | Nogroups  | 16 hours 15 mins | Activo 0 O   |
| Deshboord                        |                                                                          |                                     | ₿<br>Student              | No groups |                  | Active 0 Q   |
|                                  |                                                                          | 1101213039 mahakiim@student.telkom  | nuniversity.ac.id         | 1         | 1 day 3 hours    | 0            |
|                                  | RAHMAN ABDUL RAZAK                                                       | 2601211014 rahmanabdulrazak@stude   | nt.telkomuniversity.ac.id | No groups | 1 day 2 hours    | Active 0 ¢   |

**Step 3** --- Pada kolom select users dosen dapat mencari mahasiswa yang akan di enroll dengan cara mengetikan nama mahasiswa, usernameSSO ataupun nim. Lalu pada kolom Assign role pilih student kemudian klik enroll users. Setelah selesai nama mahsiswa yang sudah di enroll akan muncul pada table participant.

| Enrol users       |                                                                                                    | ×  |
|-------------------|----------------------------------------------------------------------------------------------------|----|
| Enrolment options |                                                                                                    |    |
| Select users      | × ■ MUHAMMAD AZKA RAUSHAN FIKRI 1503213024, azkaraushans@student.telkomuniversityac.id<br>azkaraushans |    |
| Assign role       | Student 🗢                                                                                              |    |
| Show more         | Klik Enroll users                                                                                      |    |
|                   | Enroi users Cance                                                                                      | el |

Step 4 --- Untuk enroll lebih dari satu mahasiswa, gunakan fitur "import enrolls".

| celoe                            | ≡ C Recent-                                                                                                    | Q 🖡 Teacher CELOE 🌔          |
|----------------------------------|----------------------------------------------------------------------------------------------------|------------------------------|
| ≓ OLETS                          |                                                                                                    |                              |
| 🖀 Participants                   | Online Learning Experience for TelU Students Klik tombol                                                                                                    |                              |
| U Badges                         | pengaturan                                                                                                    |                              |
| ☑ Competencies                   | Participants                                                                                                    | Ar Enrolled users            |
| III Grades                       |                                                                                                    | Enrolment methods            |
| 🗅 by Unit Pelayanan Teknis (UPT) | Match and a Galeri a                                                                                                    | Self enrolment (Student)     |
| D Mengenal Dashboard Mahasis     | + £44 condition                                                                                                    | Permissions                  |
| 🗅 Mengenal Topik Atau Pokok Bal  | IS participants found Dilih Import enrolls                                                                                                    | Check permissions            |
| 🗅 Pengalaman Menjawab Quiz       |                                                                                                    | Other users                  |
| 🗅 Pengalaman Mengumpulkan Ti     |                                                                                                    | a importentois               |
| Pengalaman Post/reply Topik D    | First name / Surname * ID number Email address Roles Groups                                                                                                    | Last access to Status course |
| 🗅 🛛 Pengalaman Akses Materi Dan  | MUHAMMAD ABDUL HAKIM 101939393 mesheki imfertudusi tellamusi ungi Student No groups                                                                                                    |                              |
| Course badge ladder (disabled)   | Milliausta anoau                                                                                                    |                              |
| Dashboard                        | MUHAMMAD ABIGAIL 1402210350 muhammadabigail@student.telkomuniversity.ac.id aduent ind poops                                                                                                    | 6 hours 31 mins              |
|                                  | MUHAMMAD ABIYA MAKRUF     1301213157     abiyamf@student.telkomuniversity.ac.id     Student     No groups                                                                                                    | 1 day 2 hours                |
|                                  | An and the statement of the statement of | action 6 Č                   |

**Step 5** --- Pada halaman ini silahkan pilih isi file yang akan di upload. Apakah berdasarkan username, ID number atau email dan sesuaikan juga yang lainnya. Setelah itu anda bisa menguplaod file dengan format .CSV jiak sudah klik import.

| Import CSV Enroll            | ment File•                                      | Pilih berdasarkan isi<br>file CSV yang di<br>upload. |
|------------------------------|-------------------------------------------------|------------------------------------------------------|
| User field:                  | 0 ID number                                     |                                                      |
| ▼ Enrollment Options         |                                                 |                                                      |
| Role:                        | Student Student                                 | ٥                                                    |
| ← Group Options              |                                                 |                                                      |
| Assign to groups:            | No P                                            |                                                      |
| Use group:<br>Create groups: | <ul> <li>Use file data </li> <li>No </li> </ul> | Klik choose a file<br>untuk mengupload file          |
| ▼ Import File                |                                                 |                                                      |
|                              | 0 O Choose a fils Max<br>Book1.csv              | ximum size for new files: 50KB                       |
| etelah semua selesai         | Accepted file types:                            |                                                      |
| klik import                  | Comma-separated val<br>Text file.txt            | lues .cov                                            |
|                              | Import Cancel                                   |                                                      |

**Step 6** --- Pada halaman ini klik continue dan anda akan Kembali pada halaman participant. Disana anda dapat melihat mahasiswa dengan NIM yang anda masukan sudah terenroll.

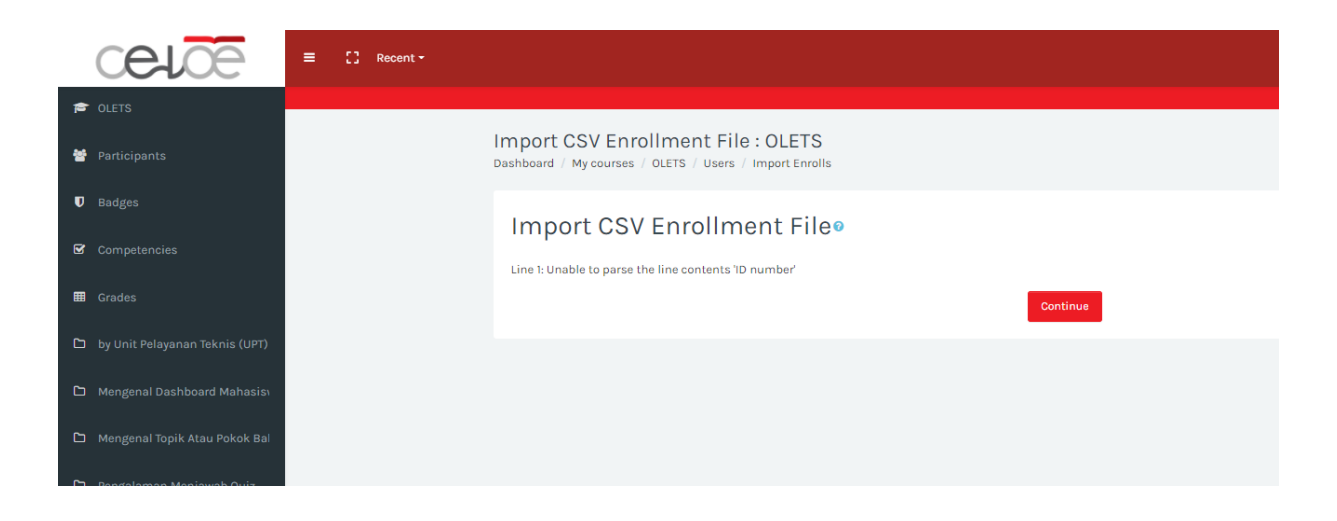